# 老虎 iOS 数据恢复 教程

目录: (点击可直接跳转)

- 一、软件功能导航
- 二、<u>手机数据恢复/导出</u>
- **三、**数据备份管理
- 四、<u>iCloud</u>导出
- 五、常见问题(包含使用过程中遇到的大部分问题及解决方法)

欢迎使用老虎 iOS 数据恢复软件,可以<mark>备份/恢复/导出</mark>:微信、QQ、短信、通讯录、通话记录、备忘录等 多种 App 数据,下面为您讲述软件的使用方法。

# 一、软件功能导航

软件包含四大功能:手机数据恢复、数据备份管理、iCloud 导出、修复工具。

- ✓ 手机数据恢复:可备份/恢复/导出手机中的数据
- ✓ 数据备份管理:扫描已有备份(当你成功备份过一次后,之后可直接在此模式中查看数据,无需再次连接手机)
- ✓ iCloud 导出:批量导出 iCloud 数据,如照片视频
- ✓ 修复工具:修复各种 iOS 系统问题,如设备卡住、黑屏、停用等情况

# 二、手机数据恢复

这个模式的流程如下:<mark>备份</mark>手机数据、<mark>扫描</mark>备份的数据,最后<mark>预览</mark>扫描结果,选择你需要的数据并<mark>导</mark> 出。数据包含:已存在数据和已删除的数据

下面将逐步骤为您讲解这一过程。

1、从导航页或者左侧菜单栏中选择「**手机数据恢复」**功能时会进入到如下界面,此时,用数据线将苹果设备连接至电脑上。

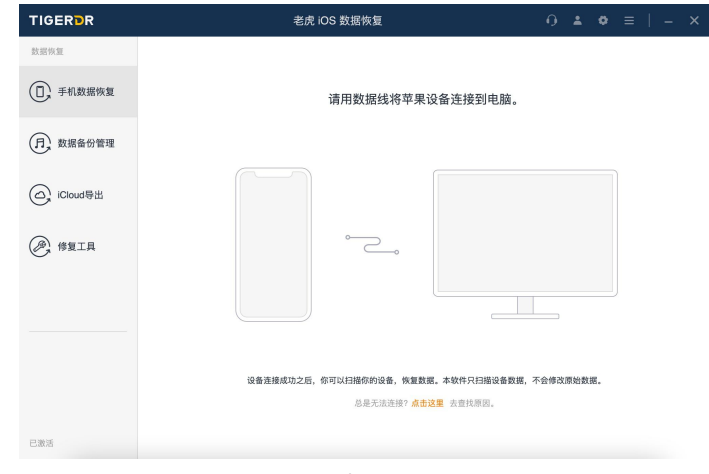

步骤 1

2、解除屏幕锁屏, 手机上会弹出如下图所示的 "要信任此电脑吗?" 的对话框, **请您在手机上点击"信任"**, **并输入锁屏密码。** 

完成"信任"后,会自动进入下一个阶段。

(若手机一直连不上电脑,请重启电脑,再打开软件进行尝试。出现这种情况的原因通常是:1.数据线连接不畅2.电脑的苹果服务未成功开启)

|              | 老虎 iOS 数据恢复     |                            | 0 4           | ¢            | ≡   | - | × |
|--------------|-----------------|----------------------------|---------------|--------------|-----|---|---|
| 数据恢复         |                 |                            |               |              |     |   |   |
| ① 手机数据恢复     | 解锁屏幕并在设备上点击"信任" |                            |               |              |     |   |   |
| (月, 数据备份管理   | 请参考下面的说明:       |                            |               |              |     |   |   |
| (C) iCloud导出 |                 |                            |               |              |     |   |   |
| ● 修复工具       | (01)            | (02                        |               |              |     |   |   |
|              |                 | 如果已确认点击<br>备还是未连接,<br>启软件。 | "信任"拍<br>请重新) | ₹钮, 1<br>生接或 | 但设重 |   |   |
| 0.003        |                 |                            |               |              |     |   |   |
|              | 步骤 2            |                            |               |              |     |   |   |

出现下方界面,表示手机已经成功连接电脑,界面上会显示您设备的相关信息。
 然后点击「下一步」。

|             | 老虎 iOS 数据恢复                           |  |  |  |
|-------------|---------------------------------------|--|--|--|
| 数据恢复        |                                       |  |  |  |
| ① 手机数据恢复    |                                       |  |  |  |
| 月, 数据备份管理   |                                       |  |  |  |
| 〇, iCloud导出 | •                                     |  |  |  |
| 健复工具        |                                       |  |  |  |
|             | 设备: iPhone (iPhone 7)<br>系统: iOS 14.8 |  |  |  |
|             |                                       |  |  |  |
|             | 地                                     |  |  |  |
| 已激活         |                                       |  |  |  |

(如果曾设置 iTunes 备份密码,点击下一步后,会弹出输入 iTunes 密码的窗口,输入密码即可。密码通常为曾经用过的锁 屏密码。如果遗忘密码,处理方法:手机打开**设置>通用>还原>传输或还原 iPhone>还原所有设置**,即可删除 iTunes 备份密 码,此过程不会有损手机数据)

|            | 5                                 | 老虎 iOS 数据恢复        | ×           |
|------------|-----------------------------------|--------------------|-------------|
| 你开启<br>码,默 | 了"iTunes加密备份",软件需要<br>认密码是你的锁屏密码。 | 图码来读取设备上的数据。请输入正确的 | liTunes备份密  |
| 提醒:刘       | 果你的设备系统版本是iOS13                   | 及以上版本,还会需要在设备上输入锁界 | <b>肆密码。</b> |
| 密码:        | 请输入密码                             | - Paul             |             |
|            | 继                                 | 壞                  |             |

输入 iTunes 备份密码

4、接下来进入应用选择界面,在以下页面您可以选择期望恢复/导出数据的应用,然后点击右下角的「扫描」。 (举例:若只希望恢复微信数据,则只勾选"微信"选项,那么只会备份微信的数据,扫描结果也只会出现微信的数据。)

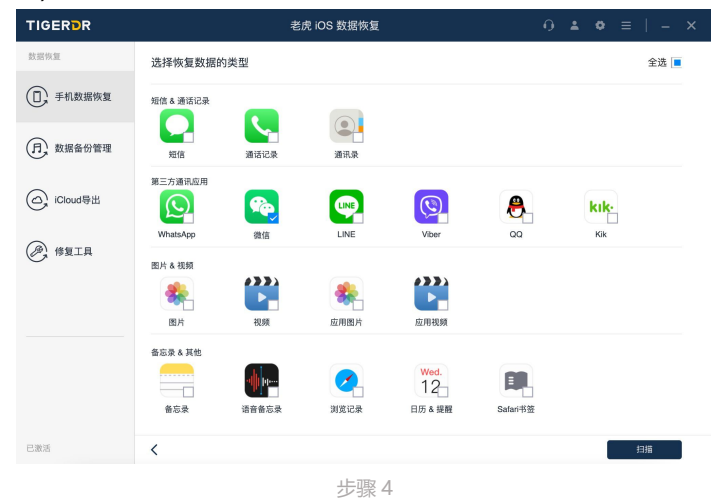

5、点击扫描后, 备份过程开始, 你只需要等待。(备份数据的速度与您的电脑配置相关, 通常 1G 数据需要 1 分钟传输, 上百 G 数据可能需要两到三个小时, 这是一个供参考的数据, 实际情况可能不同。)

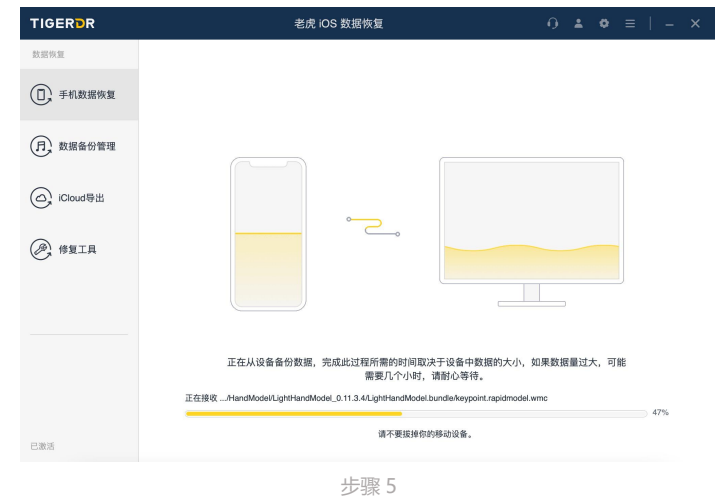

此过程中可能会出现的问题:

1、连接中断:可能由于数据线接触不良、电脑休眠等情况导致,重新开始备份即可。

2、磁盘空间不足:点击右上角"齿轮"图标,查看备份文件和缓存文件的位置,将相应的盘清理出空间。举例:备份文件的位置在C盘,则将C盘清理出空间即可,磁盘剩余空间应大于手机已用储存空间。当无法清理出空间时,可外接U盘或移动硬盘,请注意磁盘剩余空间应大于手机已用储存空间。

- 3、手机正忙,无法连接:等10分钟左右再重新尝试,如不想等待可重启手机,重新连接。
- 4、当遇到其他问题时,先关闭软件,重启电脑,重新尝试后仍有问题的话,请联系客服。
- 6、到达这个界面代表着已经完成了数据备份,接下来是解析过程,会逐步将您的数据悉数呈现在你的眼前。 (注意:建议解析完毕后再查看数据,如果电脑配置过低、数据量过大,可能在此界面造成卡顿或卡死。)

| TIGERDR      |                                           | 老虎 iOS 数据恢复 |     |   |
|--------------|-------------------------------------------|-------------|-----|---|
| 数据恢复         | 正在解析应用视频                                  | 立用的数据       |     |   |
| ① 手机数据恢复     |                                           |             | /3% | U |
|              | 全部数据 全选 🖌                                 |             | 73% |   |
| 月, 数据备份管理    | 短信和通话记录                                   |             |     |   |
|              | 🖸 短信 (197) 🛛 🔽                            |             |     |   |
| (C) iCloud导出 | 短信附件 (0)                                  |             |     |   |
| 0            | 🕓 通话记录 (0)                                |             |     |   |
| () 修复工具      | 🗈 通讯录 (28) 🔽                              |             |     |   |
| 0            | 第三方应用                                     | []          |     |   |
|              | 🕓 WhatsApp (0)                            |             |     |   |
|              | 🕓 WhatsApp附件 (2)                          |             |     |   |
|              | 🔇 微信聊天( 👘 🗄 (280) 🔽                       |             |     |   |
|              | 🔁 微信联系人( 💷 ) (2126) 🔽                     |             |     |   |
|              | 💊 微信附件(:                                  |             |     |   |
|              | 🖲 QQ(100000000000000000000000000000000000 |             |     |   |
| 已激活          | <                                         |             | 98  |   |
|              |                                           | 步骤 6        |     |   |

此过程中可能会出现的问题:

1、连接中断、卡死、未响应:解决方法为,重新打开软件,选择"数据备份管理",在数据备份管理界面,选择之前的备份进 行扫描,如下图所示。此时无需再连接手机。扫描的步骤与之前一致。

| IGERDR       |                                                                                                    | 老虎 iOS 数据恢复        |                  | 0.4                | <b>. o</b> ≡ |
|--------------|----------------------------------------------------------------------------------------------------|--------------------|------------------|--------------------|--------------|
| 数据恢复         |                                                                                                    |                    |                  |                    |              |
| ① 手机数据恢复     |                                                                                                    | 请选择一               | hiTunes备份用于扫描    | <b>H</b> .         |              |
| 月、数据备份管理     |                                                                                                    |                    |                  |                    |              |
|              | 留份名称                                                                                                    | iOS版本              | 留份日期             | 管份大小<br>(01.13.140 | 1215         |
| (C) iCloud导出 | i in the second second | iPhone 12 Dro May  | 01/11/2022 08:44 | 401.15 MB          | 100          |
| 0            |                                                                                                    | iPhone 13 Pro Max  | 01/14 2022 13:14 | 4.01 GR            | 扫描           |
|              | A iPhone                                                                                                    | iPhone 5S (Global) | 01/13 2022 18:00 | 481.15 MB          | 扫描           |
| C WALK       | n iPhone                                                                                                    | iPhone 7           | 01/13 2022 17:58 | 372.39 MB          | 扫描           |
|              | A 👂                                                                                                    | iPhone 13 Pro Max  | 01/13 2022 17:30 | 19.26 GB           | 扫描           |

数据备份管理

7、进入数据预览界面,在这个页面可以看到所有扫描出的数据(包括被删除的数据和已存在的数据)。 可以在侧边栏中选择一款应用查看数据,顶部有两个功能栏分别为:筛选、搜索。对于被删除的数据会有 红色的小垃圾箱标识。

以微信举例:

选择"微信聊天"可查看聊天记录:包括文字消息、撤回消息、语音、图片、视频、文件、转账记录、链 接、公众号等等 选择"微信联系人"可查看微信好友:包括好友/群组/打招呼的人,以及他们的昵称、微信 ID、头像、签 名等

选择"附件"可查看微信文件:包括图片、视频、音频及文档(如 Word/Excel/PPT/PDF 文档等),只要曾经用微信打开过的图片/视频/文件,都有机会被找到。(包括聊天记录、朋友圈、收藏)

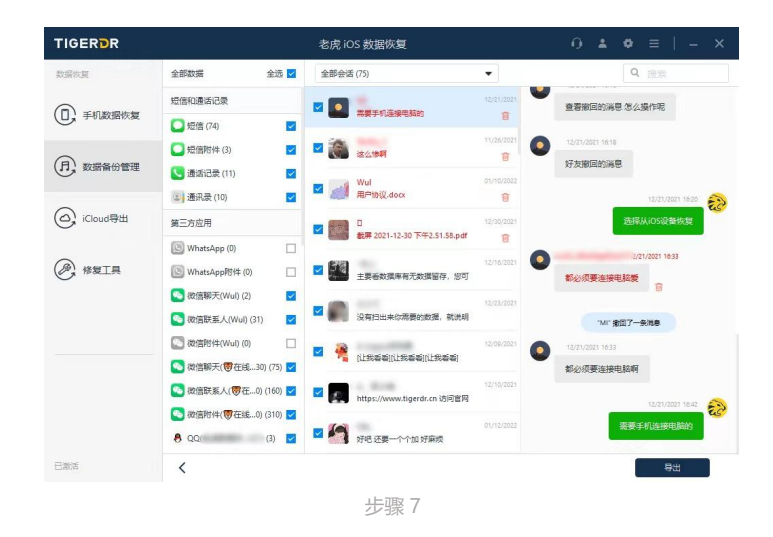

7、接下来,如果您想要将数据导出到电脑上的话,需要激活软件功能。

激活软件: 点击左下角 "激活"按钮, 输入订单信息内的许可邮箱和序列号即可激活全部功能。 8、点击右下角「导出」, 配置导出文件的格式和存储路径, 点击「确认」, 进入导出数据的流程。

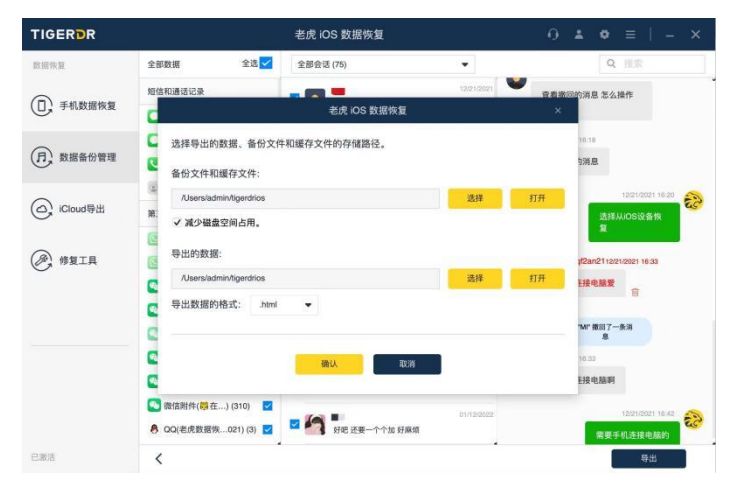

步骤 8-配置导出文件的格式和存储路径

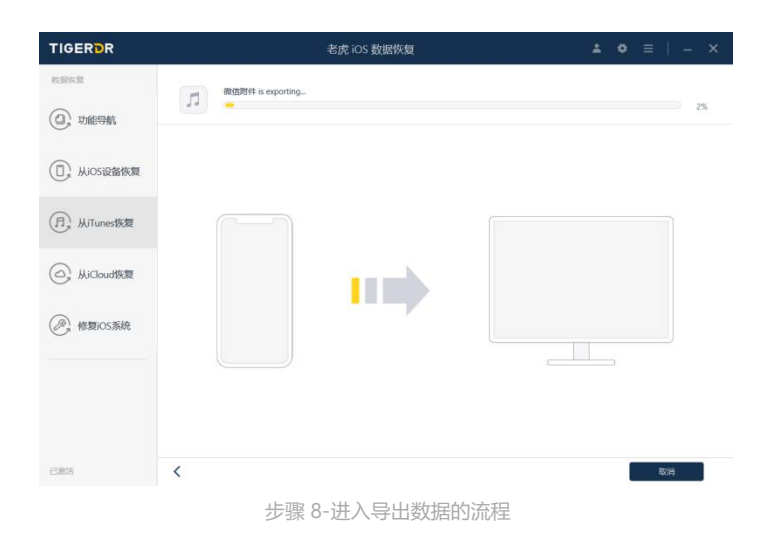

这个过程通常比较快,数据量特别大的话可能需要几分钟到十几分钟。导出完成后软件会进入以下界面, 并且自动打开对应文件位置,接下来您就可以在导出的文件中查看自己的数据了。

| TIGEROR                       | SHIP IOC WHENKIN                                        | * 0 = 1 - ×       | 修改日期                 | 类型  | 大小 |
|-------------------------------|---------------------------------------------------------|-------------------|----------------------|-----|----|
| HOLKOK                        | ASINE IN S BUDGATCHAR                                   | general           | 2021/8/23 17:33      | 文件夹 |    |
| 教育医育                          | -                                                       | 📜 Line附件          | 2021/8/23 17:33      | 文件夹 |    |
| 0                             | 19                                                      | 100% 📜 QQ(测试)     | 2021/8/23 17:33      | 文件夹 |    |
| G: maseaut                    |                                                         | QQ(腾讯昵称2021010616 | 517) 2021/8/23 17:33 | 文件夹 |    |
| ~                             |                                                         | QQ附件              | 2021/8/23 17:33      | 文件夹 |    |
| <ol> <li>Mosigarka</li> </ol> |                                                         | Viber附件           | 2021/8/23 17:33      | 文件夹 |    |
|                               |                                                         | 备忘录               | 2021/8/23 17:33      | 文件夹 |    |
| 月, 从iTunes恢复                  |                                                         | ▲ 备忘录附件           | 2021/8/23 17:33      | 文件夹 |    |
|                               |                                                         | ▶ 短信              | 2021/8/23 17:33      | 文件夹 |    |
|                               | 0                                                       | 短信时件              | 2021/8/23 17:33      | 文件夹 |    |
| C. Willouding                 |                                                         | 联系人(搁法)           | 2021/8/23 17:33      | 文件夹 |    |
| _                             |                                                         | ▶ 日历              | 2021/8/23 17:33      | 文件夹 |    |
| 例。修翻OS系统                      |                                                         | 1 视频              | 2021/8/23 17:33      | 文件夹 |    |
|                               |                                                         | 🧵 微信(指注)          | 2021/8/23 17:33      | 文件夹 |    |
|                               | (Cannor Herei)Cash-shorthar 相                           | 🧵 微信附件            | 2021/8/23 17:33      | 文件夹 |    |
|                               | 211443342-100049-2012-2012-2012-2012-2012-2012-2012-201 | 🧵 应用视频            | 2021/8/23 17:33      | 文件夹 |    |
|                               | · · · · · · · · · · · · · · · · · · ·                   | 直 应用图片            | 2021/8/23 17:33      | 文件夹 |    |
|                               |                                                         | - 语音备忘录           | 2021/8/23 17:33      | 文件夹 |    |
| EMM                           |                                                         | ■ 照片              | 2021/8/23 17:33      | 文件夹 |    |

- 三、数据备份管理(当你拥有 iTunes 备份或已用软件进行过备份后可以选择此功能)
- 1、选择「**数据备份管理」**,选择一份备份,点击**「下一步」**或**「扫描」。**

| ① 手机数据恢复     |              |                       |                         |                               |           |    |
|--------------|--------------|-----------------------|-------------------------|-------------------------------|-----------|----|
| -            |              |                       | 请选择一位                   | hiTunes备份用于扫描                 | <b></b> . |    |
| (月) 数据备份管理   |              | 备份名称                  | iOS版本                   | 备份日期                          | 备份大小      |    |
| 0            | в            | iPhone                | iPhone 5S (Global)      | 01/17 2022 09:44              | 481.13 MB | 扫描 |
| (C) iCloud导出 | Б            | P                     | iPhone 13 Pro Max       | 01/14 2022 15:13              | 19.37 GB  | 扫描 |
|              | n            | P                     | iPhone 13 Pro Max       | 01/14 2022 13:14              | 4.01 GB   | 扫描 |
|              | В            | iPhone                | iPhone 5S (Global)      | 01/13 2022 18:00              | 481.15 MB | 扫描 |
| 0            | п            | iPhone                | iPhone 7                | 01/13 2022 17:58              | 372.39 MB | 扫描 |
|              | В            |                       | iPhone 13 Pro Max       | 01/13 2022 17:30              | 19.26 GB  | 扫描 |
|              | 如果你的<br>从其他路 | iOS设备没有右<br>径选择iTunes | 列表里,请检查你是否<br>番份文件恢复数据。 | 成功的使用iTunes备<br><sup>选择</sup> | 份设备。      |    |

2、剩下步骤参考"<u>手机数据恢复</u>"的教程

# 四、iCloud 导出 (此功能可批量导出 iCloud 内的数据,如照片、视频、通讯录等)

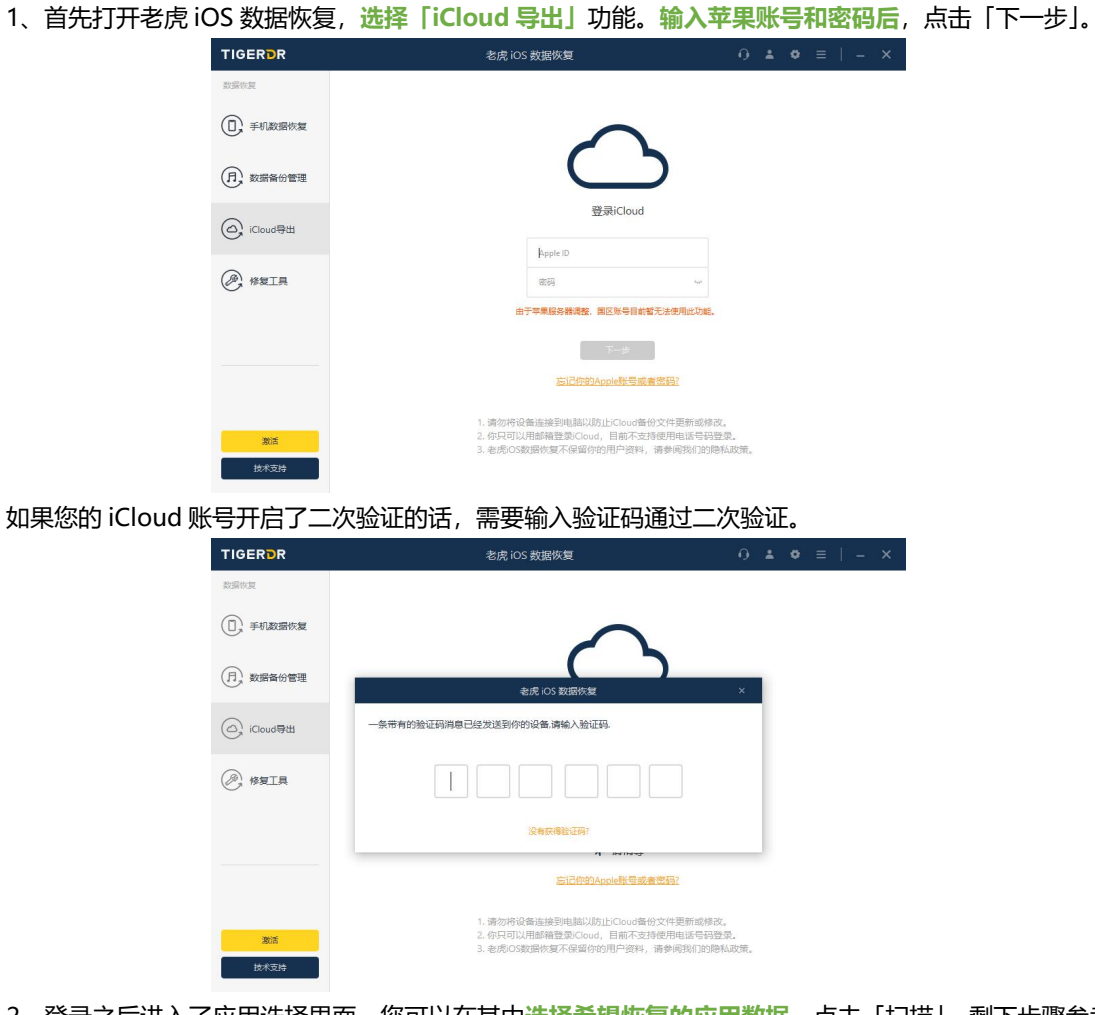

目前由于苹果服务器调整,部分国服账号无法使用 iCloud 登录功能

2、登录之后进入了应用选择界面,您可以在其中选择希望恢复的应用数据。点击「扫描」,剩下步骤参考 "手机数据恢复"的教程。

| TIGERDR                  |                    | 老虎 iOS 數       | 女据恢复         | 4            | L O ≣   -     |
|--------------------------|--------------------|----------------|--------------|--------------|---------------|
| 校園体質                     |                    | 选择             | 人iCloud恢复数据的 | 向类型          |               |
| <ol> <li>功能导航</li> </ol> | ctrandod1006@gmail | com and the se |              |              | <b>1</b> 0125 |
| D 从ios设备恢复               |                    | Wed.           | *            | ±10          |               |
| <b>月</b> 从iTunes恢复       | 通讯录(10)            | 日历(13)         | 照片(42)       | 餐忘录(8)       | 提醒(3)         |
| 〇, 从iCloud恢复             |                    |                | <u> </u>     | <u>l</u>     |               |
| 修复iOS系统                  | 查找手机(3)            | iCloud云盘(5)    | Pages文稿(2)   | Numbers表格(2) | Keynote讲演(5)  |
|                          | 你可以从iCloud备份物      | 复数据:           |              |              |               |
|                          | 6                  |                |              |              |               |
|                          | iCloud餐份           |                |              |              |               |
| 已激活                      | <                  |                |              |              | 扫描            |

# 五、常见问题

# 1. 准备阶段

# 1) 一定要用电脑吗?

是的,手机数据恢复必须要用到电脑,需要将手机数据备份到电脑上进行扫描解析。光依靠手机,是行不通的。

#### 2) 对数据线有要求吗?

市面上的数据线基本都可以,原装数据线最佳。温馨提示:能充电不是数据线正常的唯一指标。有些老旧数据线能充电,但是可能没有数据传输的功能,如果您的手机一直连接不上电脑,可以尝试换一根数据线。

## 3) 对电脑有要求吗?

无特殊要求,我们支持 Windows 和 Mac 双系统。

#### 2. 连接手机阶段

|            | 老术 iOS 数据恢复                                  | - × |
|------------|----------------------------------------------|-----|
| BHNE       |                                              |     |
| ① ≠NBBWRR  | 请用数据线将苹果设备连接到电脑。                             |     |
| (f) REGUET |                                              |     |
| Cloud \$25 |                                              |     |
| @ #BIR     | ~                                            |     |
|            |                                              |     |
|            | 设备连续成为之后,你可以归接你的设备,驾置整理。半职作只归编设备教师,不会传送原始教师。 |     |
|            | 总是无法连续? <b>点土读题</b> 去面积原因。                   |     |
| 683        |                                              |     |

# 1) 手机一直连接不上怎么办?

重启电脑,再打开软件进行尝试。或多次插拔手机进行尝试。

# 3. 备份数据阶段

| TIGERDR      | 老虎 iOS 数据恢复                                                         | 0 ± 0 =   - ×         |
|--------------|---------------------------------------------------------------------|-----------------------|
| 816%E        |                                                                     |                       |
| C FABRER     |                                                                     |                       |
| (f), RHGGTER |                                                                     |                       |
| Coules       |                                                                     |                       |
| @ #WIA       |                                                                     |                       |
|              |                                                                     |                       |
|              | 下在从设备条份数据 市成水过程所要的时间指决于设备由数                                         | 解放大心 机果数接着过大 可能       |
|              | 展现几个小时,请时心等待。                                                       | SHITTLY ADDRESS TO BE |
|              | 正在接收HandModelLight-kandModel_0.11.3.4/Light-kandWodel.bundledoypoir | t.rzpłómodel.wmo 47%  |
| 883          | 讓不要接種你的那站设备。                                                        |                       |

# 1) 软件提示"连接被断开,备份已中断",怎么办?

重新开始备份即可。

#### 2) 报错提示"磁盘空间不足"怎么办?

软件已经自动为您选择了空间最大的磁盘,请点击右上角"齿轮"图标,查看备份文件和缓存文件的位置, 将相应的盘清理出空间。如果空间一直不足,可以选择外接U盘或硬盘。

# 3) 提示手机正忙,无法连接怎么办?

等10分钟左右再重新尝试,如不想等待可重启手机,重新连接。

## 4) 遇到其它问题而无法成功备份,如何处理?

重启电脑,重新连接手机,如多次尝试均未成功,请在软件右上方联系客服获取免费技术支持。

# 4. 解析数据阶段

| TIGERDR     |                                                                                                    | 老虎 iOS | 設据恢复 | 設据恢复 | 数据恢复 ① 盂 | 数据恢复 | 数据恢复   |
|-------------|----------------------------------------------------------------------------------------------------|--------|------|------|----------|------|--------|
| BHRE        | 正在將來互用投稿                                                                                                    | SANBH. |      |      |          |      |        |
| (□); 手机数服饰复 |                                                                                                    |        |      |      |          |      | 73%    |
| ~           | 2部数据 全法                                                                                                    |        |      |      |          |      |        |
| REST        | 95122807499                                                                                                    |        |      |      |          |      |        |
| Choud@ds    | 🖸 92/02 (197) 🛛 🗹                                                                                                    |        |      |      |          |      |        |
|             | SECONT (0)                                                                                                    |        |      |      |          |      |        |
| _           | S 通信记录 (1)                                                                                                    |        |      |      |          |      |        |
| C #EIA      | 第二百次月<br>第二万次月                                                                                                    |        |      |      |          |      |        |
|             | WhatsApp (0)                                                                                                    |        |      |      |          |      | ( •• ) |
|             | 🕒 WhatsApp形件 (2)                                                                                                    |        |      |      |          |      |        |
|             | S 御信報天( (200) Z                                                                                                    |        |      |      |          |      |        |
|             | 2125 (2125) 2125 (2125) (2125) 2125 (2125) 2125 (2 |        |      |      |          |      |        |
|             | 38/88/41(******) (\$2593)                                                                                                    |        |      |      |          |      |        |
|             | • GO(IIIIIIIIII                                                                                                    |        |      |      |          |      |        |
| E3818       | <                                                                                                    |        |      |      |          |      | 9th    |

## 1) 解析过程中中断、软件卡死、闪退等情况怎么办,需要重新开始备份吗?

不需要重新开始备份,重新打开软件,选择"数据备份管理",在数据备份管理界面,选择之前的备份进行 扫描,此时无需再连接手机。

#### 5. 预览数据阶段

#### 1) 好友/消息太多了,我怎么找到我想要的数据?

善用右上角"搜索"功能,支持搜索文字、微信好友备注、拼音、数字、字母等;其次,可以通过筛选功 能减少查找难度。

#### 2) 我删除的数据没有被扫描出来怎么办?

数据删除后,遗留下来的深层数据可以被恢复,但这些数据随时面临着被新数据覆盖而消失的风险,不可 控且随机。因此,数据未被扫描出来,说明这些数据已经彻底丢失或损坏,无法恢复。

#### 3) 为什么有些数据排序奇奇怪怪,还有一些我没有见过的?

数据的排列是不规则的,会存在很多散落各处的数据,软件会将手机数据库内的数据统一扫描,因此,会 将所有有可能的数据都扫描出来。

#### 4) 我想看图片、视频、语音的内容, 该怎么办?

双击图片、视频、语音即可查看,我们专门研发了在线预览功能,甚至连语音都可以在线收听(一般而言, 微信语音有专门的 AUD 格式,需要用户导出来,自行转换格式才能收听,这具有一定的操作难。)

# 6. 导出数据阶段

#### 1) 数据导出了,如何查看?

导出数据后,会自动弹出文件夹,在文件夹内双击文件即可查看对应数据。对于聊天记录而言,双击 html 文件,即可通过网页形式查看,在聊天记录页面,双击图片、视频、文件、语音可以自动下载。(同时这个 页面可以发送给手机,在手机上查看)

#### 2) 我想把数据导回手机,能做到吗?

由于 Apple 设备的隐私技术限制,数据是无法导入手机的。因此,只能将数据导入电脑上查看。

#### 3) 为什么有些视频在软件内可以播放,但导出后不能播放?

Windows 系统播放器不支持最新的 mov 等视频文件,因此会提示"需要新的解码器",这种情况可以通 过下载第三方播放器来播放视频,如我们常见的暴风影音、迅雷影音等。之所以能在我们的软件内播放, 是因为我们的软件支持解码。